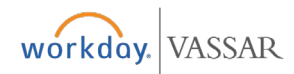

## Create Requests

## **All Employees**

## Procurement

## Add Requests Worklet to Home Page

**1.** From your Home Page, click the cog.

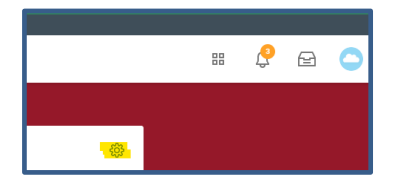

2. Click the "+" under the Optional Worklets and search for request.

| Optional Worklets                                                         |       |                  |    |  |  |
|---------------------------------------------------------------------------|-------|------------------|----|--|--|
| Select the optional worklets you would like to include on your Home page. |       |                  |    |  |  |
| 3 items                                                                   |       |                  |    |  |  |
| +                                                                         | Order | *Worklet         |    |  |  |
| $\oplus \bigcirc$                                                         | ₹ ▼   | request          | := |  |  |
| $\oplus \ominus$                                                          | A ¥   | All              | >  |  |  |
| $\oplus \bigcirc$                                                         | ▲ ▲   | Default Worklets | >  |  |  |
|                                                                           |       | × Favorites      | := |  |  |

**3.** Click on the Requests Worklet.

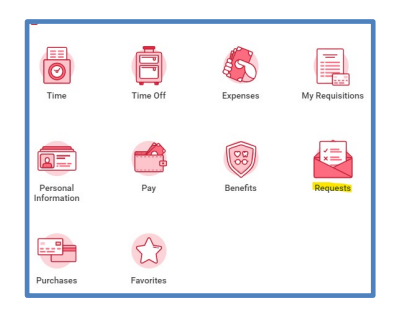

**4.** Select Create Request from the Actions menu.

| Actions |                |  |
|---------|----------------|--|
|         | Create Request |  |

**5.** Click the dropdown next to Request Type select All and then Payroll Salary Advance Request.

| Create Re      | quest                            |     |
|----------------|----------------------------------|-----|
| Request Type ★ | × Payroll Salary Advance Request | III |

- 6. Fill out all questions on the Request and click Submit.
- **7.** You will receive a Notification in your Notification inbox if your Salary Advance has been approved.

| Request Process : Payroll Salary Advance Request                                              |  |  |  |  |
|-----------------------------------------------------------------------------------------------|--|--|--|--|
| 1 hour(s) ago                                                                                 |  |  |  |  |
| You will receive this advance from the Accounts Payable Office normally within business days. |  |  |  |  |
| Details Request Process : Payroll Salary Advance Request                                      |  |  |  |  |

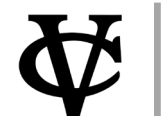